## Scheduling an Undergraduate Senior Audit

## To be eligible for a senior audit, you must be planning on graduating within the next calendar year - with no more than 2 semesters (not including summer) remaining to complete your degree.

- 1. Log into <u>https://accudemia.oru.edu</u> using your ORU username and password
- 2. From the menu on the left side of the screen, select 'Center Attendance', then select 'Appointments > New by tutor - counselor'
- 3. Select "Registrar's Office" for the 'Center'
- 4. Select the range of desired dates for the Senior Audit appointment
  - a. Select the earliest desired date for 'Date From'
  - b. Select the latest desired date for 'Date To'
- 5. Choose 'Schedule a Senior Audit' and click on the 'Find Tutors' button
- 6. Scroll down to display available time slots for the appointment.
  - a. Appointment times are 30 minutes, so look for TWO adjacent GREEN blocks indicating available times.
  - b. Select the start time for the appointment by clicking on the GREEN block that corresponds to the start time
    - i. Confirm the start and end times for the appointment
    - ii. In the 'Notes' section, enter your <u>Z#, Major, and Minor</u> information, and when you anticipate finishing your degree (ex. Fall 2018, Spring 2019, etc.)
    - iii. Click 'Accept'
    - iv. Click 'Make the Appointment'
  - c. If there are no time slots available
    - i. Scroll to the top of the screen
    - ii. Select a later date for 'Date To'
    - iii. Click 'Find Tutors'
    - iv. Scroll down to view the additional date selected
- 7. You will receive an email invitation to your Senior Audit appointment.
- 8. If for some reason your audit needs to be cancelled or rescheduled, you will receive an email.